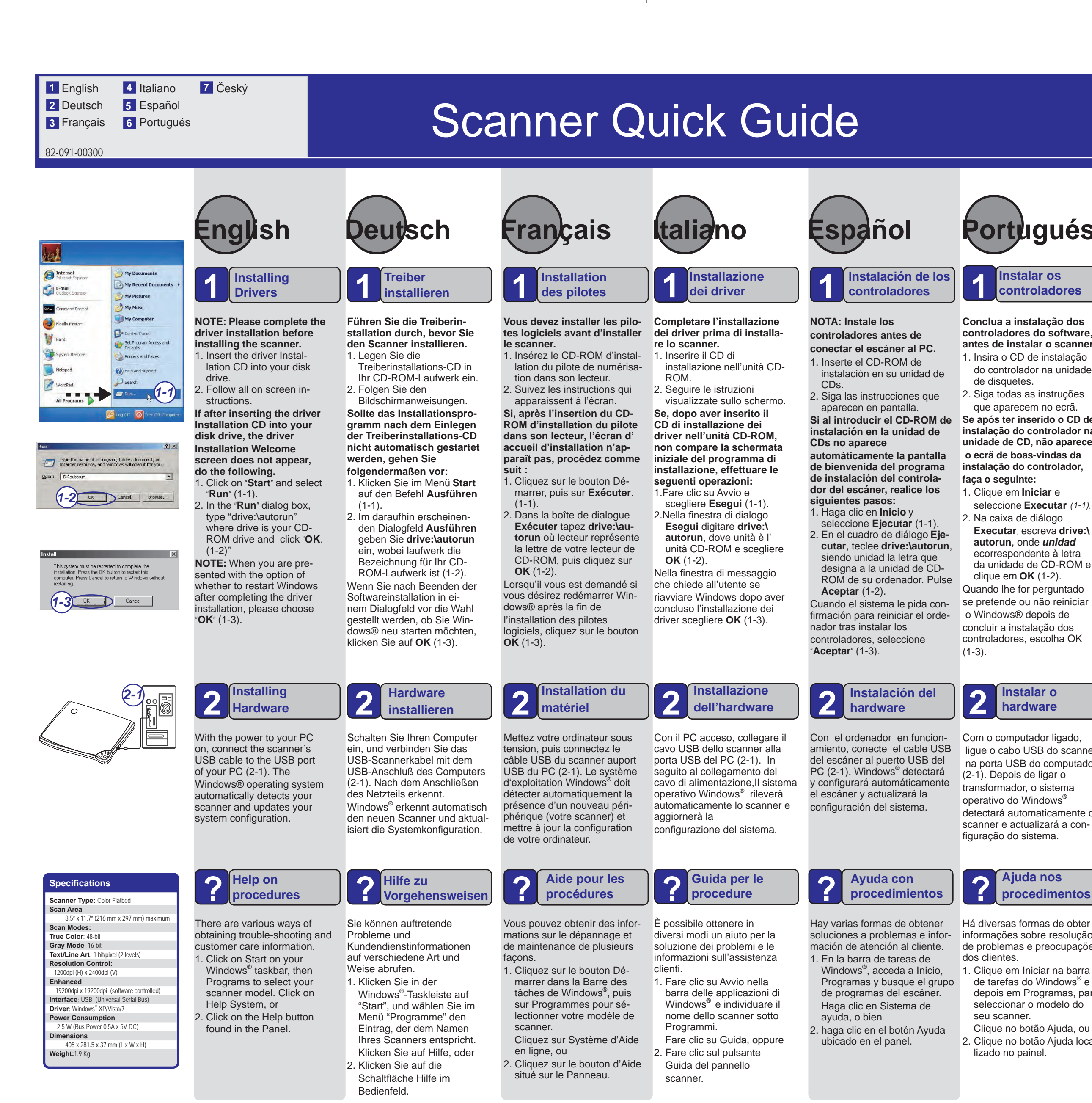

BearPaw 2400 CU Plus II.indd 2

Specifications are subject to change without notice. This installation guide is provided "as is without warranty of any kind, either express or implied

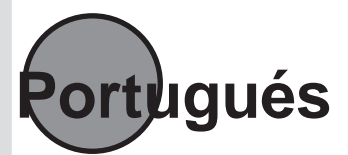

Instalar os controladores

## Conclua a instalação dos controladores do software, antes de instalar o scanner.

- 1. Insira o CD de instalação do controlador na unidade de disquetes.
- 2. Siga todas as instruções que aparecem no ecrã.

Se após ter inserido o CD de instalação do controlador na unidade de CD, não aparecer o ecrã de boas-vindas da instalação do controlador, faca o sequinte:

- 1. Clique em Iniciar e seleccione Executar (1-1).
- 2. Na caixa de diálogo Executar, escreva drive:\ autorun, onde unidad ecorrespondente à letra da unidade de CD-ROM e clique em OK (1-2).

Quando lhe for perguntado se pretende ou não reiniciar o Windows® depois de concluir a instalação dos controladores, escolha OK (1-3).

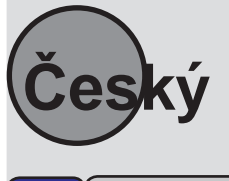

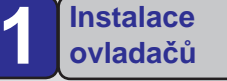

## POZNÁMKA: Před instalací skeneru proveďte instalaci ovladače.

- . Vložte instalační disk CD s ovladačem do diskové jednotky.
- 2. Postupujte podle

zobrazených pokynů.

Pokud se po vložení instalačního disku CD s ovladačem nezobrazí uvítací obrazovka instalace, postupujte podle následující-

- ch pokynů.
- 1. Klepněte na tlačítko "Start" a vyberte položku "Spustit" (1-1).
- Do dialogového okna " Spustit zadejte "drive:\ autorun" kde jednotka je vaše jednotka CD-ROM a klepněte na tlačítko"OK. (1-2)"

POZNÁMKA: Když se po zobrazí dotaz, zda se po dokončeníinstalace ovladače restartovat operační systém Windows, zvolte "OK" (1-3).

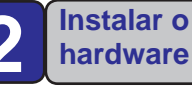

Com o computador ligado, ligue o cabo USB do scanner na porta USB do computador (2-1). Depois de ligar o transformador, o sistema operativo do Windows® detectará automaticamente o scanner e actualizará a configuração do sistema.

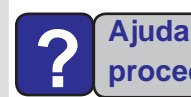

## Ajuda nos procedimentos

Há diversas formas de obter informações sobre resolução de problemas e preocupações dos clientes.

- de tarefas do Windows<sup>®</sup> e depois em Programas, para seleccionar o modelo do seu scanner.
- Clique no botão Ajuda, ou 2. Clique no botão Ajuda localizado no painel.

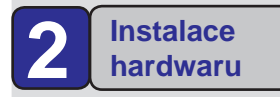

Zapněte počítač a připojte kabelu USB skeneru k portu USB počítače (2-1). Operační systém Windows<sup>®</sup> automaticky rozpozná skener a zaktualizuje konfiguraci systému.

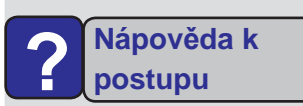

Existují různé způsoby získávání pokynů pro odstraňování problémů a informací zákaznické podpory.

- 1. Klepněte na tlačítko Start na hlavním panelu Windows<sup>®</sup>, potom přejděte na část Programy a vyberte váš typ skeneru. Klepněte
- na položku Svstém nápovědy nebo.
- 2. Klepněte na tlačítko Nápověda na panelu.